## (I) Przeniesienie bazy danych do nowego katalogu (Windows)(II) Reinstalacja programu i serwera FB (Windows)

## (I) Przeniesienie bazy danych do nowego katalogu (Windows)

Odnajdujemy katalog "db" znajdujący się w katalogu z programem.(Rys.1) Domyślnie (dla Pełnej Księgowości wer. 1.8) jest to "C:\Program Files\LHFK-1.8\db"

Kopiujemy pliki znajdujące się w tym katalogu:

- -lh.gdb (plik zawiera informacje o położeniu wszystkich baz firm które posiadamy)
- -template.db (plik zawiera informacje potrzebne do stworzenia nowej bazy danych)
- -lh firma.gdb (przykładowy plik z bazą danych)

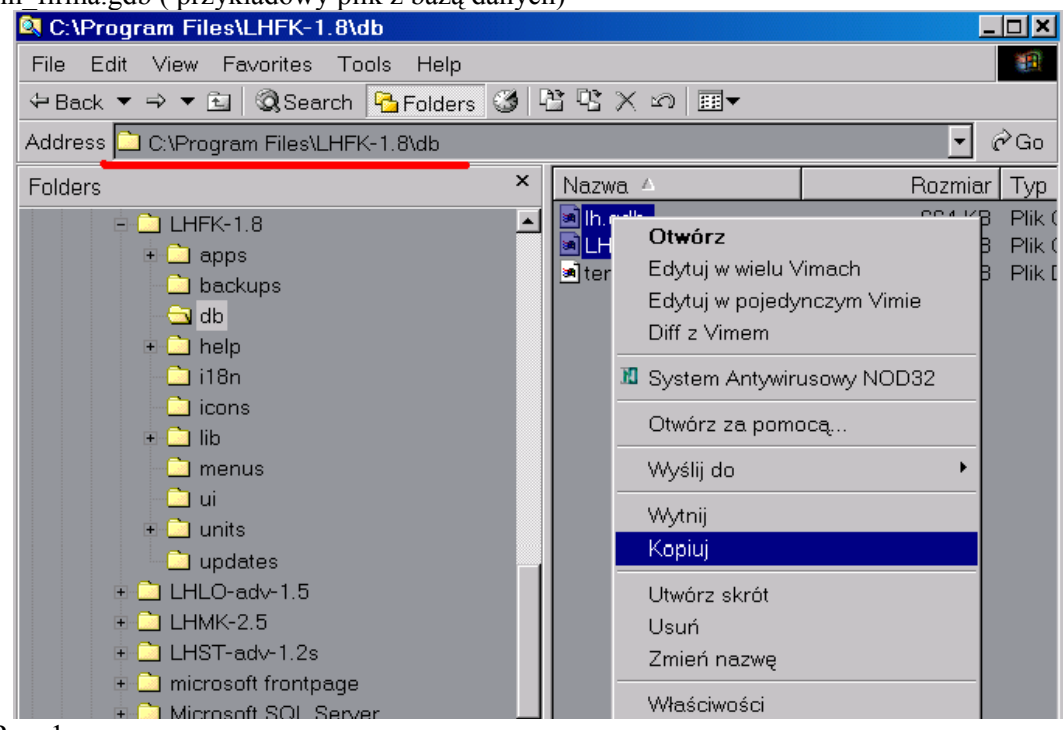

Rys. 1

Tworzymy nowy katalog dla baz, ważne jest żeby katalog ten znajdował się poza katalogiem programu np.: <u>c:\LefthandDb</u>. (Rys. 2), następnie wklejamy tam pliki baz danych.

| Address 🔄 C:\LefthandDb |          |              | (r∂Go         |
|-------------------------|----------|--------------|---------------|
| Folders                 | ×        | Nazwa 🔺      | Rozmiar Typ   |
| 🕜 Pulpit                | <b>•</b> | LH_FIRMA.GDB | 4 412 KB Plik |
| 🖹 🖄 Moje dokumenty      |          | 🔊 lh.gdb     | 664 KB Plik   |
| 🗉 🗋 Camtasia Studio     |          |              |               |

Rys. 2

Teraz możemy odinstalować starą wersje programu i zainstalować nową (II).

| Ø Okno startowe                                                                                                    | ? X         |
|----------------------------------------------------------------------------------------------------|-------------|
| LeftHand Pełna Księgowość - wersja komercyjna                                                                                                    |             |
| Logowanie do programu                                                                                                    |             |
| Sepanel administracyjny                                                                                                    |             |
| Login (domyślnie admin): admin                                                                                                    |             |
| Hasło (domyślnie puste):                                                                                                    |             |
| Firma: firma                                                                                                    | •           |
| Język: 🖉 Ustawienia 🔅 🗶                                                                                                    | •           |
| Data syste 🛛 Ścieżka do ustawień baz danych                                                                                                    | <b>\$</b> 2 |
| YOk Adres serwera: Iocalhost Inclusion Inclusion <t< td=""><td></td></t<> |             |
| Ścieżka do lh.gdb: C/Program Files/LHFK-1.8/db/lh.gdb                                                                                                    |             |
|                                                                                                    |             |
|                                                                                                    |             |
| Ustawienia zawansowane dla administratorow baz danych                                                                                                    |             |
| ₩ Ok                                                                                                    |             |
|                                                                                                    |             |

Uruchamiamy program i otwieramy okno "Ustawienia" (Rys. 3)

Rys. 3

Zmieniamy ścieżkę do lh.gdb wskazując na nowo stworzony katalog <u>C:\LefthandDb</u> (Rys.4) Adres serwera w przypadku pracy lokalnej pozostawiamy bez zmian "localhost"

| 🖉 Ustawienia        |                                          | ? X   |
|---------------------|------------------------------------------|-------|
| _Ścieżka do ustawie | ń baz danych                             |       |
| Adres serwera:      | localhost 🗖 Korzystaj z serwera Ethernus |       |
| Ścieżka do lh.gdb:  | C/LefthandDb/lh.gdb                      |       |
|                     |                                          |       |
|                     |                                          |       |
| 🔲 Ustawienia zawar  | sowane dla administratorow baz danych    |       |
| Vok                 | N 40                                     | nuluj |
|                     |                                          |       |

Rys. 4

Naciskamy przycisk "Ok" powracając w ten sposób do okna logowania.

| C OKI  | no startowe                                                             | LeftHand Pełna Ksiegowość:                                                                          | -wersia komercyina                    |     |
|--------|-------------------------------------------------------------------------|----------------------------------------------------------------------------------------------------|---------------------------------------|-----|
| Logow  | anie do programu                                                        | 2010/02/02/02/02/02/02/02/02/02/02/02/02/02                                                         |                                       |     |
| 1‰⊧    | <sup>o</sup> anel administracyj                                         | ny 🕅                                                                                                | Ustawienia                            |     |
| Ø P    | anel Administra                                                         | cji                                                                                                 |                                       |     |
| 2      | Nazwa firmy                                                             | Scieżka                                                                                             | Adres IP                              |     |
| ->1    | firma                                                                   | C:/Program Files/LHFK-1.8/db/lh_firm                                                                | a.gdb localhost                       |     |
|        |                                                                         | 2                                                                                                   |                                       |     |
| 0      | peracje na firmach                                                      | 3<br>Edycja wpisów o firmach Kopie                                                                  | zapasowe                              |     |
|        | peracje na firmach                                                      | 3<br>Edycja wpisów o firmach Kopie<br>dytuj XUsuń                                                   | zapasowe<br>Testuj wpis               | any |
|        | peracje na firmach<br>Nowy                                              | 3<br>Edycja wpisów o firmach Kopie<br>dytuj XUsuń I                                                 | zapasowe<br>Testuj wpis               | any |
| 0<br>H | peracje na firmach<br>Nowy<br>asła<br>Panel administrac                 | 3<br>Edycja wpisów o firmach Kopie<br>dytuj XUsuń                                                   | zapasowe<br>Testuj wpis               | any |
|        | peracje na firmach<br>Nowy<br>asła<br>Panel administracj<br>Zmień hasło | 3<br>Edycja wpisów o firmach Kopie<br>dytuj XUsuń<br>/jny<br>/jny<br>Sprawdzaj hasło do panelu admi | zapasowe<br>Testuj wpis<br>n.         | any |
|        | peracje na firmach<br>Nowy<br>asła<br>Panel administracy<br>Zmień hasło | 3<br>Edycja wpisów o firmach Kopie<br>dytuj XUsuń<br>/jny<br>m Sprawdzaj hasło do panelu admi       | zapasowe<br>Testuj wpis<br>n.<br>ČAnu | any |

Następnie otwieramy "Panel Administracyjny" (Rys. 5)

Po pojawieniu się okienka zaznaczamy nasza firmę (Rys. 5)(2), wybieramy zakładkę "Edycja wpisów o firmach" (Rys. 5)(3), i wciskamy przycisk "Edytuj" (Rys. 5)(4).

W oknie edycji zmieniamy ścieżkę do bazy danych

|          | Nazwa firmy       | Scieżka                                                   | Adres IP      |
|----------|-------------------|-----------------------------------------------------------|---------------|
|          | firma             | C:/Program Files/LHFK-1.8/db/lh_firma.gdb                 | localhost     |
|          |                   |                                                           |               |
|          |                   |                                                           |               |
|          |                   | 🖉 Edycja firmy 📪 🔀                                        |               |
|          |                   | Nazwa firmy                                               |               |
|          |                   |                                                           |               |
|          |                   | Scieżka <mark>ram Files/LHFK-1.8/db/lh_firma.gdb</mark> 📄 |               |
| Op       | eracje na firmacl | Adres ip localhost                                        |               |
| 0        | Nowy 🟦            | Edyl OK Anuluj                                            | Zapisz zmiany |
| -la<br>E | sła               |                                                           |               |
| -+       | 'anel administrac | yjny                                                      |               |
| (        | 💫 Zmień hasło     | 📕 Sprawdzaj hasło do panelu admin.                        |               |
| _        |                   |                                                           |               |

wskazując na nowo stworzony katalog (Rys. 7) i zatwierdzamy zmiany przyciskiem "Ok"

| 🥑 Edycja firmy                   | <u>? ×</u> |
|----------------------------------|------------|
| Nazwa firmy firma                | Odblokuj   |
| Scieżka C:/LefthandDb/LH_FIRMA.G | DB 📄       |
| Adres ip localhost               |            |
| ОК                               | Anuluj     |
| Rys. 7                           |            |

W starszych wersjach programu ścieżka do bazy mogła zawierać jeszcze napis "localhost:" przed ścieżką do pliku, w takim wypadku należy usunąć ten ciąg znaków.

W oknie "Panelu Administracyjnego" - zapisujemy zmiany (Rys. 8)(1). Dla pewności testujemy testujemy wpis(Rys.8)(2) i jeżeli wszystko będzie prawidłowo, zamykamy okno Panelu – powracając do okna logowania.

W przypadku błędu testowania musimy sprawdzić, nie popełniliśmy literówki w ścieżce, lub czy przypadkiem nie wskazaliśmy na plik lh.gdb.

|     | Nazwa firmy                        | Scieżka                                  | Adres IP      |
|-----|------------------------------------|------------------------------------------|---------------|
| 1   | firma                              | C:/LefthandDb/LH_FIRMA.GDB               | localhost     |
|     |                                    |                                          |               |
|     |                                    |                                          |               |
|     |                                    |                                          |               |
|     |                                    |                                          |               |
| 0   | neracie na firmac                  | h Edvcia wpisów o firmach Kopie zapasowe |               |
| -01 | poracjo na minac                   |                                          |               |
|     |                                    | Edytuj XUsuń <sup>2</sup> Testuj wpis    | Zapisz zmiał  |
|     | ✓Nowy Ma                           | Edytuj XUsuń <sup>2</sup> Testuj wpis    | Zapisz zmia   |
|     | ✔Nowy<br>asła<br>Panel administra  | Edytuj XUsuń <sup>2</sup> Testuj wpis    | Zapisz zmia   |
|     | Nowy 2<br>asła<br>Panel administra | Edytuj XUsuń ZwTestuj wpis               | 2 Zapisz zmia |

Rys. 8

## (II) Reinstalacja programu i serwera FB (Windows).

Przed instalacją nowej wersji programu LeftHand zalecane jest odinstalowanie wcześniejszej wersji, oraz serwera FireBird. Zanim to jednak wykonamy należy przenieść pliki z bazami do oddzielnego katalogu (I).

Serwer bazodanowy Firebird odinstalować możemy z "Panelu sterowania" za pomocą opcji "Dodaj usuń programy" odnajdujemy pozycję Firebird (Rys. 1) i naciskamy przycisk "Zmień/Usuń"

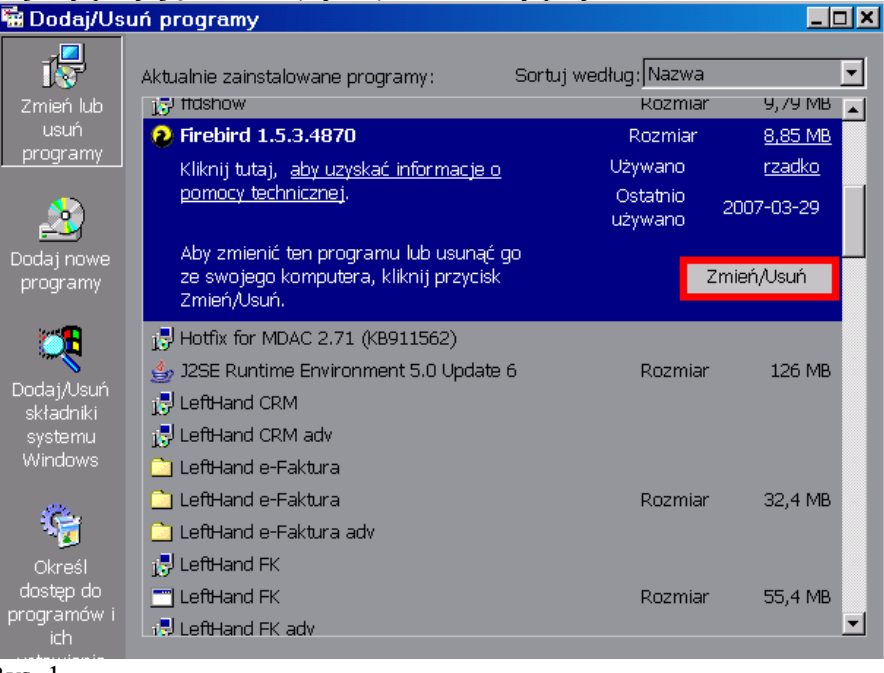

Rys. 1

Zgadzamy się na odinstalowanie aplikacji FB (Rys.2) i usuwamy wszystkie pliki.

| Firebird Database Server 1.5 Uninstall                                                            | ×                |
|---------------------------------------------------------------------------------------------------|------------------|
| Are you sure you want to completely remove Firebird Database Server 1. components?                | 5 and all of its |
| Tak Nie                                                                                           |                  |
| Rys. 2                                                                                            |                  |
| Firebird Database Server 1.5 Uninstall                                                            | ×                |
| Uninstall Status<br>Please wait while Firebird Database Server 1.5 is removed from your computer. | 3                |
| Uninstalling Firebird Database Server 1.5                                                         |                  |
|                                                                                                   |                  |
|                                                                                                   |                  |
| English-                                                                                          |                  |
|                                                                                                   | Cancel           |
| Rvs 3                                                                                             |                  |

Po odinstalowaniu nie restartujemy komputera.

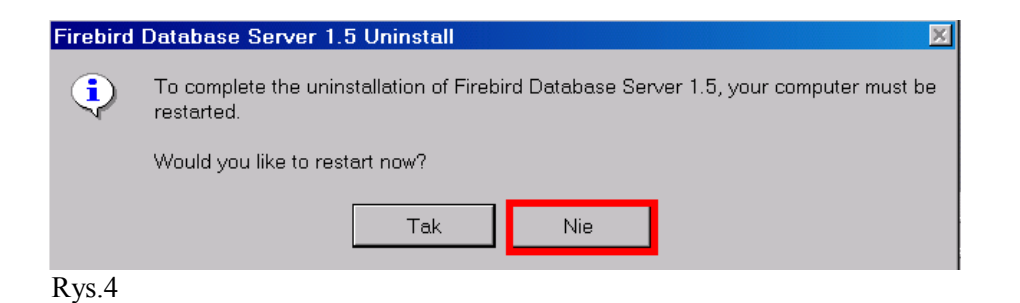

Przechodzimy teraz do odinstalowania programu, odnajdujemy w "Dodaj/Usuń programy". aplikacje Lefthand i wybieramy przycisk "Zmień/Usuń".(Rys.5)

| 🖥 Dodaj/Us                                   | suń programy                                                                                           |                                             |                                                               |
|----------------------------------------------|----------------------------------------------------------------------------------------------------|---------------------------------------------|---------------------------------------------------------------|
| Zmień lub<br>usuń<br>programy                | Aktualnie zainstalowane programy: Sort                                                                 | uj według: Nazwa<br>Rozmiar                 | 32,4 MB                                                       |
| Dodaj nowe<br>programy                       | LeftHand FK<br>1. LeftHand FK<br>Kliknij tutaj, <u>aby uzyskać informacje o</u><br>pomocy technicznej. | Rozmiar<br>Używano <u>od</u><br>Ostatnio 20 | <u>55,4 MB</u><br><u>czasu do</u><br><u>czasu</u><br>07-03-29 |
| składniki<br>systemu<br>Windows              | Aby zmienić ten programu lub usunąć go<br>ze swojego komputera, kliknij przycisk<br>Zmień,/Usuń.       | Zmie                                        | eń/Usuń                                                       |
| Określ<br>Określ<br>dostęp do<br>programów i | i LeftHand FK adv<br>☐ LeftHand Foto<br>I LeftHand LO<br>I LeftHand LO                                 | Rozmiar                                     | 46,6 MB                                                       |

Rys. 5

Zgadzamy się na odinstalowanie programu (Rys.6)

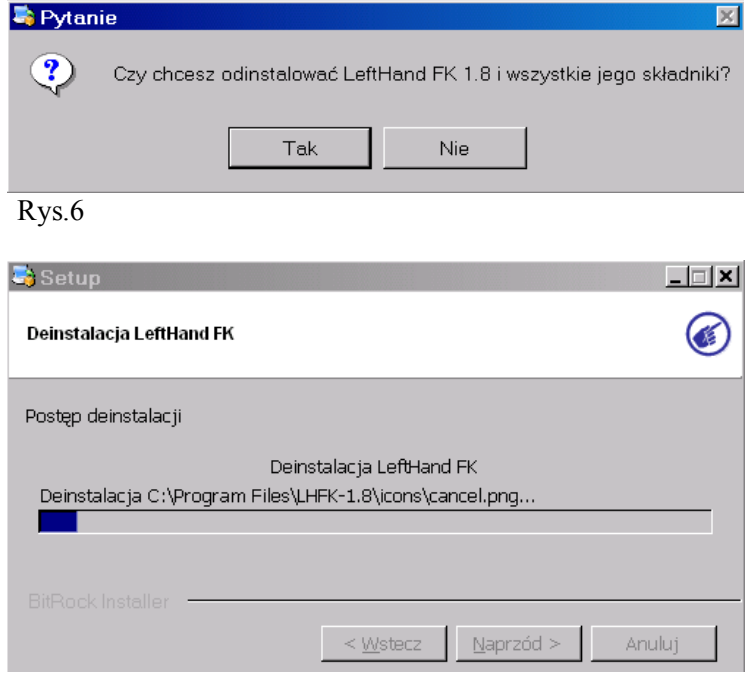

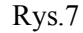

Po zakończeniu procesu deinstalacji resetujemy komputer i możemy zainstalować nową wersje programu.